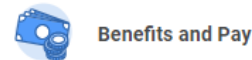

Employees are required to use direct deposit (i.e., the College sends all pay (and expense reimbursement) directly to bank account(s)). In Workday, direct deposit is referred to as a "payment election". Employees set up initial payment election(s) when they proceed through the New Hire Onboarding process.

## To change a payment election/bank account

On the Workday Home page, click on the **Benefits and Pay** app.

Within the **Tasks and Reports** section, click on the **Payment Elections** link.

Your previous elections will be displayed under accounts.

To change an **existing account number**, click on the EDIT icon for the applicable Account and make your changes (e.g., change the name of the account, the account number, etc.).

| Accounts 4 items |                          |                       |              |                          | ×   |
|------------------|--------------------------|-----------------------|--------------|--------------------------|-----|
| Account Nickname | Country                  | Bank Name             | Account Type | Account Number           |     |
| ATL<br>****      | United States of America | ATLANTIC REGIONAL FCU | Checking     | *** Edit<br>Remo<br>View | ove |
| ATLA<br>*****    | United States of America | ATLANTIC REGIONAL FCU | Savings      | *** Edit<br>Remo<br>View | ove |

Click Ok

When changing account information, all payment elections that use the account are updated automatically

To change the **amount of funds** going into an account, click on Edit icon within the **Payment Elections** grid area.

|                 |                  | Payment Elections |                   |                |      |
|-----------------|------------------|-------------------|-------------------|----------------|------|
| Pay Type        | Payment Type     | Account           | Account<br>Number | Distribution   |      |
| Expense         | Direct Deposit I | ATL               | ****              | Balance<br>Yes | Edit |
| Regular Payroll | Direct Deposit   | Atlantic          | ****              | Amount 550.00  | Edit |

Change the **Amount** for this account and click OK.

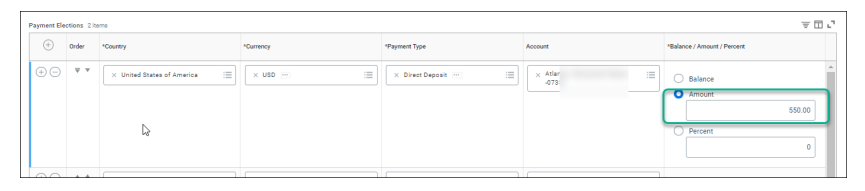

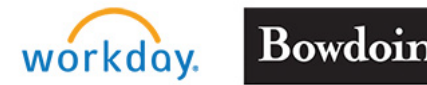

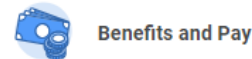

## To remove an account

To remove an account, you must first remove it from any **Payment Elections** in the lower portion of your screen display. Click on the minus sign (-) on the same line as the account you want to remove, then click OK. In this example, the employee is removing the Brunswick Taxes account.

| Payment Ele | ections 2 its | ema                        |           |                      |                              |                                                 | ı.       |
|-------------|---------------|----------------------------|-----------|----------------------|------------------------------|-------------------------------------------------|----------|
| +           | Order         | *Country                   | *Currency | *Payment Type        | Account                      | *Balance / Amount / Percent                     |          |
| €⊝          | v v           | Vinited States of America  | x uso 📼 📰 | X Direct Deposit 📼 🗮 | X Atlantic - Brunswick Taxes | Ealance     Amount     S50.00     Percent     0 | <u> </u> |
| • -         | * *           | X United States of America | × USD     | X Direct Deposit     | × ATLANTIC REGIONAL FCU III  | Balance     Amount     O.00     Percent     O   |          |

Then in the **Accounts** section in the upper portion of the screen display, click on REMOVE and click OK.

| Accounts 4 items                 |                          |                               |              |                | X                      |
|----------------------------------|--------------------------|-------------------------------|--------------|----------------|------------------------|
| Account Nickname                 | Country                  | Bank Name                     | Account Type | Account Number |                        |
| Atlantic - Brunswick Taxes -0735 | United States of America | Atlantic Federal Credit Union | Checking     | ******0735     | Edit<br>Remove<br>View |

## To add a new account

To add a new account, click on the **Add Account** icon in the middle of the page.

| Account Nickname        | Country                  | Bank Name                     | Account Type | Account Number |                        |
|-------------------------|--------------------------|-------------------------------|--------------|----------------|------------------------|
| Atlantic - Brunewick Ta | United States of America | Atlantic Federal Credit Union | Checking     | ******C        | Edit<br>Remove<br>View |
| ATLANTIC REGIONAL FCU   | United States of America | ATLANTIC REGIONAL FCU         | Checking     | ******2        | Edit<br>Remove<br>View |
| ATLANTIC REGIONAL FCU   | United States of America | ATLANTIC REGIONAL FCU         | Savinga      | ******         | Edit<br>Remove<br>View |
| ATLANTIC REGIONAL FCU   | United States of America | ATLANTIC REGIONAL FCU         | Checking     | ******2        | Edit<br>Remove         |

**Add** in the required information for the new account and click **OK**. In this example, the employee is adding an account for a car payment.

| Account Country          | Jnited States of America                                                                                                    |
|--------------------------|----------------------------------------------------------------------------------------------------|
| Sample Check             | Implementation         Implementation         Impleme |
| Account Informati        | on                                                                                                    |
| Account Type             | <ul> <li>Checking</li> <li>Savings</li> </ul>                                                                                                    |
| Routing Transit Number   | * 123456789                                                                                                    |
| Account Number           | * 6464646                                                                                                    |
| Bank Name                | * Atlantic                                                                                                    |
| Bank Identification Code |                                                                                                    |
| Account Nickname (optio  | nal) Atlantic Car Payment                                                                                                    |

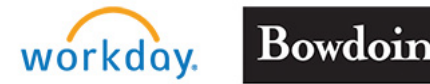

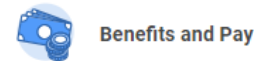

Once the account is set up, scroll down to the **Payment Elections** grid section of the page.

Within the **Regular Payroll** row, click on the **Edit** icon.

Click on the + to add a line that you can fill in with your new car payment information.

Add the payment type (direct deposit) and click on the prompt in the Account box to select the correct one – in this case, Atlantic Car Payment.

Add in the amount of the payment in the far-right column. You can indicate a dollar amount or a percentage of your pay. Click **OK**.

| Number  | f Elections   | Allowed 6                |           |                   |                          |                                                  |
|---------|---------------|--------------------------|-----------|-------------------|--------------------------|--------------------------------------------------|
| Payment | Bections 3 it | eme                      |           |                   |                          | ⇒ ⊡ ."                                           |
| +       | Order         | *Country                 | *Currency | *Payment Type     | Account                  | *Balance / Amount / Percent                      |
| ⊕∈      | ) **          | Vinted States of America |           | X Drest Deposit - | X Atlantic Car Payment 🛛 | Balance     Amount     Journal     Percent     0 |

Your payment election page will now reflect the new account and the amount of your check that will go into the new account.

|                 |                | Payment Elections        |                   |                  |      |  |
|-----------------|----------------|--------------------------|-------------------|------------------|------|--|
| Pay Type        | Payment Type   | Account                  | Account<br>Number | Distribution     |      |  |
| Expense         | Direct Deposit | ATLANTIC REGIONAL FCU    | ****              | Balance<br>Yes   | Edit |  |
| Regular Payroll | Direct Deposit | Atlantic Car Payment     | *****             | Amount<br>300.00 | Edit |  |
|                 | Direct Deposit | Atlantic - Brunswick Tax | 222A              | Amount           |      |  |
|                 | Direct Deposit | ATLANTIC REGIONAL FCU    | ****              | Balance<br>Yes   |      |  |

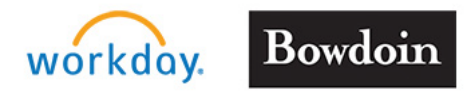

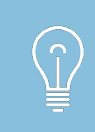

**Remember!** Do not close a bank account while you still have funds from your paycheck flowing into it. Change your Payment Elections in Workday first!